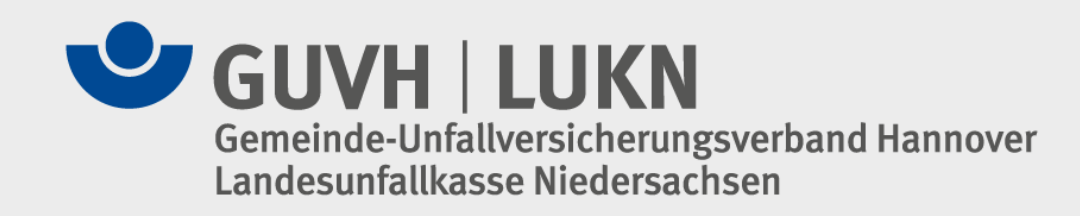

# Elektronische Unfallanzeige Informationen für Mitglieder

Elektronische Unfallanzeige

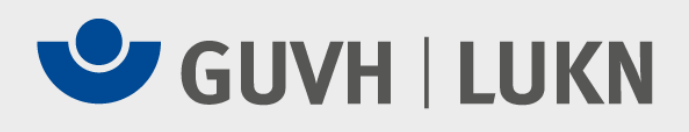

# Inhalt

| Die elektronische Unfallanzeige | 3  |
|---------------------------------|----|
| • Anmelden                      | 4  |
| Startseite – erste Schritte     | 5  |
| Meine Einstellungen             | 6  |
| Mitbenutzer anlegen             | 7  |
| Mitbenutzer verwalten           | 8  |
| Passwort ändern                 | 9  |
| Mein Ordner                     | 10 |
| Elektronische Unfallanzeige     | 11 |
| Speichern der Unfallanzeige     | 14 |
| Kontaktdaten                    | 15 |
|                                 |    |

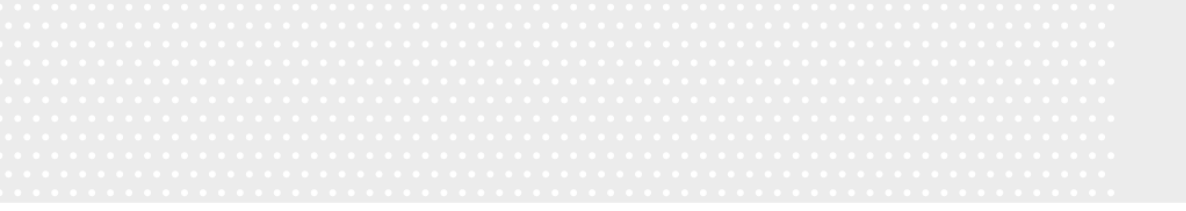

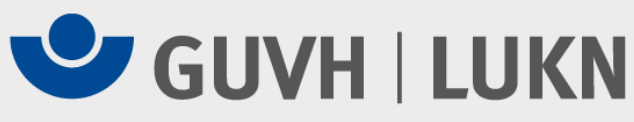

# Die elektronische Unfallanzeige

Das Extranet des GUVH und der LUKN bietet Ihnen die Möglichkeit auf einfache und schnelle Art Unfälle über eine elektronische Unfallanzeige direkt an uns zu melden. Ein übersichtliches Formular ermöglicht es, die Meldung schnell und fehlerfrei zu übermitteln. Die Daten werden über eine sichere Verbindung übermittelt und können daher, im Unterschied zur E-Mail, von unberechtigten Dritten nicht eingesehen werden!

Über die Homepage des GUVH und der LUKN gelangen Sie zum Extranet.

www.guvh.de/elektronische-unfallanzeige/index.php

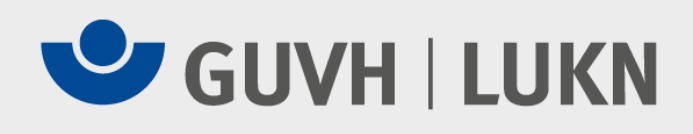

### Anmelden

| G Extranet der Unfallkassen - Windows Internet Explorer bereitgestellt von GUVI                                          |                               | _8×                   |
|----------------------------------------------------------------------------------------------------|-------------------------------|-----------------------|
| 🚭 🛞 💌 😰 https://gurh-weblogin.bg-kooperation.de/timeout=18back=https%3a%2f%2fgurh.bg-kooperation.de%2f                   | 💌 🔒 🔛 😽 🗙 📴 Uve Search        | P -                   |
| Qatei Bearbeiten Ansicht Eavoriten Egtras 2                                                                              |                               |                       |
| 👷 Faveriten 🙀 😑 bar-online 🖻 Kosterlose Hotmal 🍘 Wrgeschlingere Stas 👻 🖉 Web Skoe-Katalog •                              |                               |                       |
|                                                                                                    | 🟠 • 🖾 🗸 🖻 👘 • Sejte • Sigherl | veit • Extras • 🔞 • 🎇 |
| GUVH   LUKN<br>Gemeinde-Unfallversicherungsverband Hannover<br>Landesunfallkasse Niedersachsen                           |                               | _                     |
| Willkommen im Extranet des Gemeinde<br>Unfallversicherungsverbandes Hannove                                              | r                             |                       |
| Benutzername Basswort Bitte Groß- und Kleinschreibung beachten! Anmelden Passwort vergessen? Dann klicken Sie bitte hier |                               |                       |
| 4                                                                                                    |                               | 1                     |

Die Benutzer müssen sich dort mit ihrem Benutzernamen und ihrem Kennwort anmelden.

Über unsere Hotline

E-Mail <u>eua@guvh.de</u> Tel. (0511) 8707 - 876

erhalten Sie bei Interesse die Zugangsdaten.

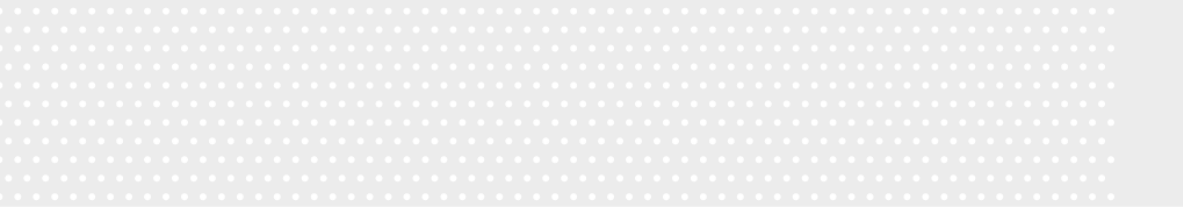

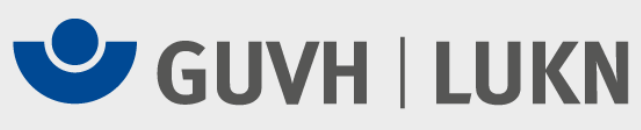

### **Startseite – erste Schritte**

| Startseite                                                                      | Sammelimport XML | Sammelimport CSV      | 100             | • 000 |
|---------------------------------------------------------------------------------|------------------|-----------------------|-----------------|-------|
| -                                                                               |                  |                       | * Mein Ordner   | >     |
| Gemeinde-Unfallversicherungsverband Hannover<br>Landesunfallkasse Niedersachsen |                  | verband Hannover      | + Unfall melden | >     |
|                                                                                 |                  | L Meine Einstellungen | >               |       |
|                                                                                 |                  |                       | → Abmelden      | >     |

nach der Anmeldung gelangt man auf die Startseite. Auf der rechten Seite finden Sie vier Auswahlmöglichkeiten:

- Mein Ordner
- Unfall melden
- Meine Einstellungen
- Abmelden

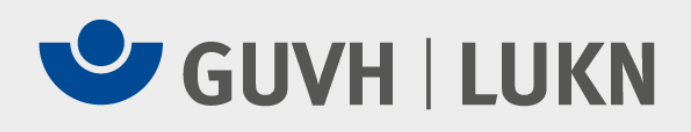

### Meine Einstellungen

| Startseite Sammelimport XML Sammelimport CSV | 100                 | 000 - |
|----------------------------------------------|---------------------|-------|
| *                                            | Mein Ordner         | >     |
| Gemeinde-Unfallversicherungsverband Hannover |                     | >     |
| Landesunfallkasse Niedersachsen              | Meine Einstellungen | >     |
| →                                            | Abmelden            | >     |

extranet > members > 10000

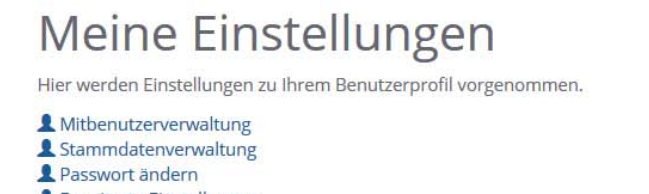

Erweiterte Einstellungen
 E-Mail ändern

E-Mail andern

Unter dem Menüpunkt "Meine Einstellungen" können die Mitbenutzerverwaltung (steht nur dem Hauptbenutzer zur Verfügung) bearbeitet werden, Passwortänderungen sowie weitere Einstellungen zu Ihrem Benutzerprofil vorgenommen werden.

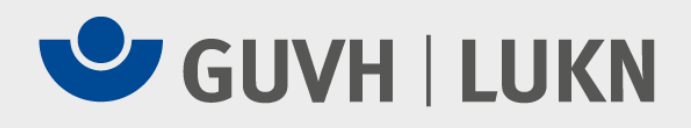

### Mitbenutzer anlegen

extranet > members > 10000 > Mitbenutzerverwaltung

### Mitbenutzerverwaltung

Benutzer

| Mitgliedsnummer | Berechtigung                                                  | Kurbezeichnung            |
|-----------------|---------------------------------------------------------------|---------------------------|
| 10000-01        | <ul><li>Unfallanzeige</li><li>Schüler Unfallanzeige</li></ul> | GUVH - Testeinrichtung 01 |
| 10000-02        | Schüler Unfallanzeige                                         | GUVH Testeinrichtung - 02 |
| 10000-03        | <ul><li>Unfallanzeige</li><li>Schüler Unfallanzeige</li></ul> | KLAS                      |

#### Mitbenutzer erstellen

Mit einem Klick auf "Mitbenutzer erstellen" wird ein neuer Mitbenutzer angelegt.

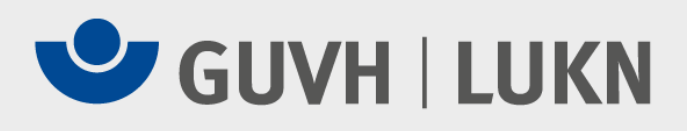

### Mitbenutzer verwalten

extranet > members > 10000 > Mitbenutzerverwaltung

### Mitbenutzer anlegen

Nutzen Sie diese Form um einen neuen Mitbenutzer anzulegen

Mitgliedsnummer \*

Benutzername für den Mitbenutzer (Mitgliedsnummer-lfd.Nr.)

10000-06

Berechtigung

Berechtigung

✓ Unfallanzeige

Schüler Unfallanzeige

EUROSTAT – Meldung

Passwort \*

Bitte tragen Sie hier das Passwort ein.

.....

Über die Haken unter "Berechtigung" werden die einzelnen Applikationen ausgewählt. Die Auswahl kann in Abhängigkeit der Unternehmensform variieren.

Folgende Rechte stehen zur Verfügung:

- Unfallanzeige
- Schüler Unfallanzeige
- EUROSTAT Meldung

Über "Passwort" wird das Passwort vergeben.

"Anlegen" sichert den Mitbenutzer in der Datenbank. Die Daten werden gespeichert.

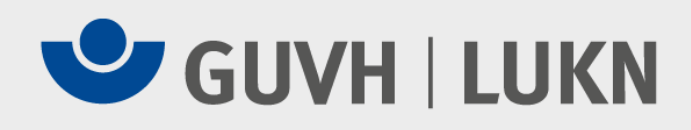

### Passwort ändern

extranet > members > 10000

Passwort ändern

Hier können Sie Ihr Passwort ändern

Passwort \*

Bitte tragen Sie hier das Passwort ein.

•••••

Bestätigung \*

Bitte bestätigen Sie das eingegebene Passwort.

••••••

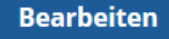

Das Passwort muss mindestens 5 Zeichen lang und darf maximal 8 Zeichen lang sein. Es darf Buchstaben, Zahlen und Sonderzeichen (!,§,\$,?) enthalten

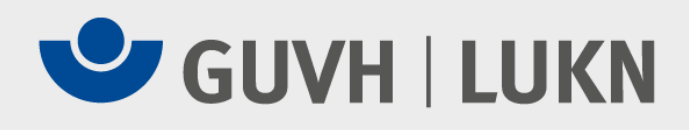

### **Mein Ordner**

extranet > members > 10000

### Ordner von 10000

Hier werden Ihre Dokumente abgelegt

1 2

| Titel                              | Objekt              | Status   | Autor | Datum               |
|------------------------------------|---------------------|----------|-------|---------------------|
| Schülerunfallanzeige Test Thorsten | KiUnfallanzeige     | Entwurf  | 10000 | 06.06.2019 14:14:23 |
| Unfallanzeige                      | Unfallanzeige       | Entwurf  | 10000 | 05.06.2019 12:40:43 |
| Unfallanzeige                      | DienstUnfallanzeige | Entwurf  | 10000 | 29.04.2019 14:43:37 |
| Unfallanzeige                      | DienstUnfallanzeige | gesendet | 10000 | 17.04.2019 08:16:24 |
| Unfallanzeige                      | Unfallanzeige       | Entwurf  | 10000 | 10.03.2019 16:27:38 |

Die übermittelten Informationen findet das Mitglied in "Mein Ordner".

Elektronische Unfallanzeige

Quick Navigation -

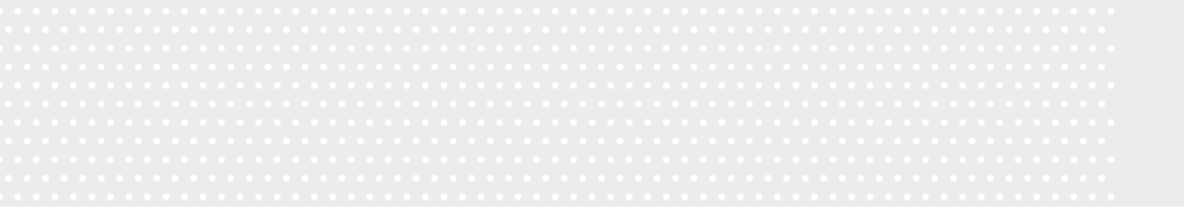

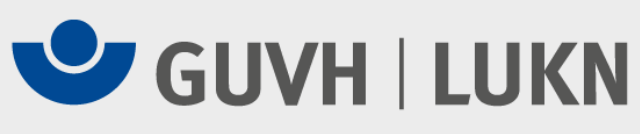

# **Elektronische Unfallanzeige**

#### extranet

### Extranet GUV/LUK Hannover

Herzlich willkommen im Extranet

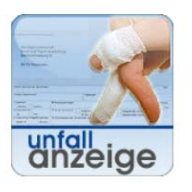

#### Unfallanzeige

Bitte klicken Sie hier um eine elektronische Unfallanzeige für Mitarbeiter/innen Ihrer Einrichtung zu erstellen.

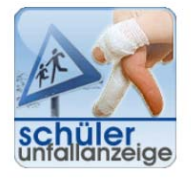

### Schüler Unfallanzeige

Unfallanzeige für Schüler, Studierende und Kinder in Tageseinrichtungen

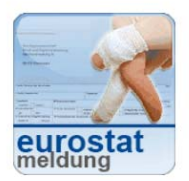

#### EUROSTAT - Meldung

Bitte klicken Sie hier, um ausschließlich eine elektronische EUROSTAT Meldung für Mitarbeiter/innen, die in einem Beamtenverhältnis stehen, zu erstellen. Hier haben Sie die Möglichkeit, Ihre Unfallanzeige auf elektronischem Wege an uns zu übermitteln.

Der Titel für diese Unfallanzeige kann je nach Mitglied oder Einrichtung variieren, die einzugebenden Daten sind jedoch bei der Unfallanzeige/Schülerunfallanzeige identisch. Bei der EUROSTAT Meldung sind lediglich Grunddaten einzutragen.

### Sie können eine

- Unfallanzeige
- Schüler Unfallanzeige
- EUROSTAT Meldung erfassen.

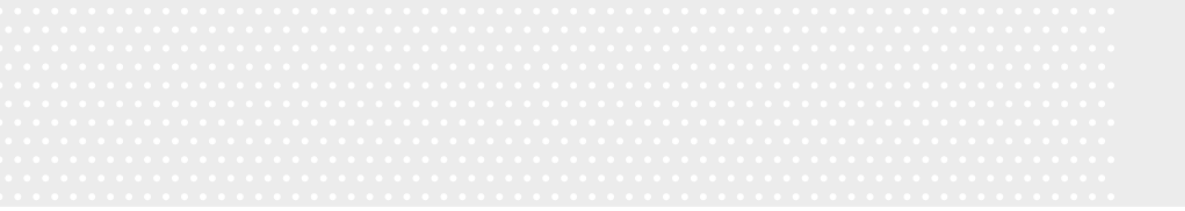

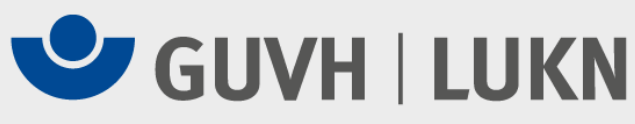

### **Elektronische Unfallanzeige**

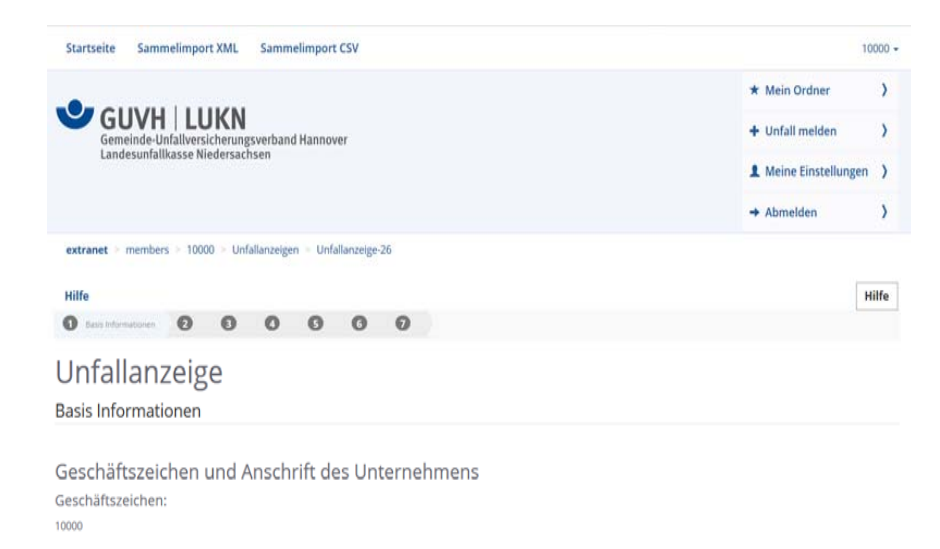

Anschrift des Unternehmens:

TestUnternehmen GUV Hannover Musterstrasse 12 99999 Musterort Genaue Angaben über die Unfallanzeige erhalten Sie unter "Hilfe".

Nach erfolgreichem Senden finden Sie die Unfallanzeige unter dem Status "gesendet" in "Mein Ordner". Eine Unfallanzeige, die noch nicht gesendet wurde, hat den Status "Entwurf" in "Mein Ordner".

Sie können die Unfallanzeige jederzeit als PDF aufrufen und für Ihre Zwecke abspeichern.

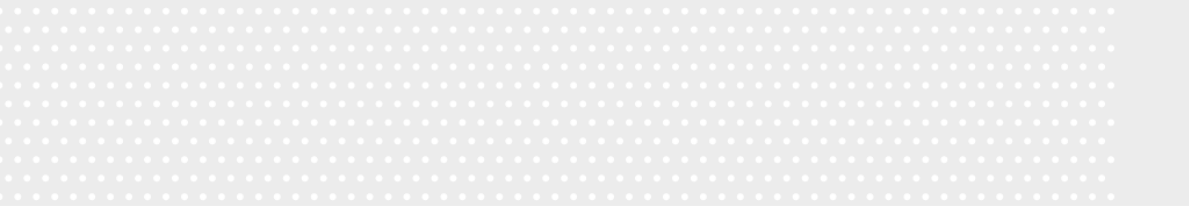

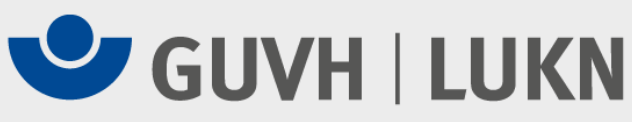

'normale' Unfallanzeige

## Elektronische Unfallanzeige

### **EUROSTAT – Meldung**

| 1 Name und Anschrift des Unternehmens<br>TestUnternehmen<br>GUV<br>Musterstrasse 12<br>90909 MusterStrasse 12                                                                                                    | DIENSTUNFALLANZEIGE<br>2Unternehmensnummer des Unfallversicherungsträgers                                                                                                    | 1 Name und Anschrift der Einrichtung<br>TestUnternehmen GUV<br>Musterstrassen 12<br>99999 Musterörtchen                                                                                                    | <b>UNFALLANZEIGE</b><br>für Kinder in Tageseinrichtungen                                                                           |
|----------------------------------------------------------------------------------------------------|----------------------------------------------------------------------------------------------------|----------------------------------------------------------------------------------------------------|----------------------------------------------------------------------------------------------------|
| Ampfanger-in<br>Gemeinde-Unfallversicherungsverband Hannov<br>Am Mittelfelde 169<br>30519 Hannover                                                                                                    | er                                                                                                    | <sup>4 Emplanger</sup><br>Gemeinde-Unfallversicherungsverband Hannover<br>Landesunfallkasse Niedersachsen<br>Am Mittelfelde 169<br>30519 Hannover                                                                                                    | Träger der Einrichtung     JUnternehmensnummer des Unfallversicherungsträgers                                                      |
| Aname, Vorname der versicherten Person DUZ-Dienstunfall, Straßenverkehr-NEIN      Straße, Hausnummer     Posteitzahl                                                                                                    | 5 Geburtsdatum Tag Monat Jahr<br>0   1 0   1 1 9 8 9<br>Ort                                                                                                    | 5 Name, Vorname des Versicherten                                                                                                    | 6 Geburtsdatum Tag Monat Jahr                                                                                                    |
| 7 Geschlecht     8 Staatsangehöngkeit       Mänlich     Weiblich       10 Auszubildender-     11 Die versicherte Person ist       Ja     Nein                                                                                                    | SLeiharbeitnehmer/-in     Ja Nein     ehmer/-in     mit der Unternehmerin/     dem Unternehmer:     dem Unternehmer:                                                                                                    | Test, Thorsten 7 Straße, Hausnummer Teststr. 123 8 Garchicht 9 Stratsmonbhöckeit 10 Nore                                                                                                    | 0 1 0 1 2 0 0 9<br>ahl 5 6 Testort<br>und Anschrift für geschlichen Vertreter                                                      |
| Gesch     Gesch     G | tsführer/inin eingeragener<br>Lebenspartnerschaft lebend<br>verwandt                                                                                                    | X         mannlich         weiblich         Deutschland         Theod           11         Todlicher Unfall         12         Unfallzeitgunkt         Image: Stunde         Minute           ja         X         nein         Tag         Monat         Jahr         Stunde         Minute | or Test, Teststr. 123, 23456 Testort<br>13 Unfallort (genaue Orts- und Straßenangabe mit PLZ)<br>TEST TEST - Unfallort - TEST Test |
| besteht für Wochen<br>14 Tödlicher Unfall? 15 Unfallzeitpunkt<br>Tan I. Monat Jahr I. Shunde I. M                                                                                                    | 16 Unfallort (genaue Orts- und Dastienangabe mit PLZ)                                                                                                    | 14 Ausführliche Schliderung des Unfahrenzang (insteamotere Art der Veranstattung, be<br>TEST TEST - Unfallhergang - TEST TEST                                                                                                    | ) Sportunfällen auch Sportart)                                                                                                    |
| Liva         Kall Network         O         T         O         T         O         O         T         O         O         T         O         O         T         O         O         T         O         O <tho< th=""> <tho< th="">         O         &lt;</tho<></tho<>                                                                                                    | Image: Stelling of the state of the state of th |                                                                                                    |                                                                                                    |

Zur Erstellung der Unfallanzeigen bitten wir Sie, die Eingaben entsprechend der Bedienerführung vorzunehmen. Sie werden durch die einzelnen Felder der Unfallanzeigen geführt. Bei einer EUROSTAT – Meldung sind weniger Pflichteingaben erforderlich.

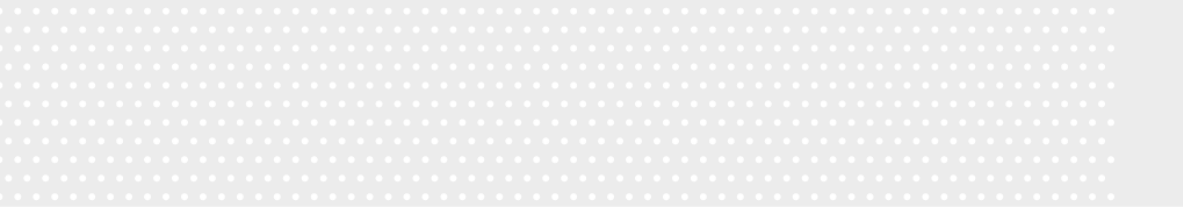

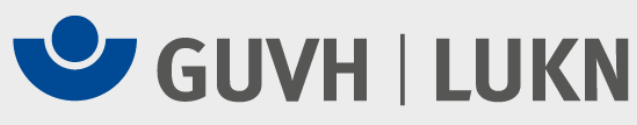

# Speichern der Unfallanzeige

Weiteres Vorgehen \*

Bitte wählen Sie aus, wie Sie weiter vorgehen möchten.

- Versand
- Entwurf speichern

Zurück Speichern

Sie haben während des Eingabedialogs die Möglichkeit zwischen den Seiten zu navigieren oder die bisherigen Eingaben als Entwurf zu speichern.

Diesen Entwurf können Sie jederzeit weiterbearbeiten, auch wenn Sie die Sitzung im Extranet beendet haben.

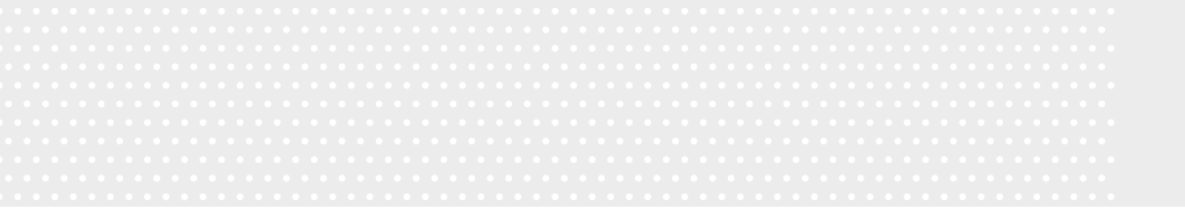

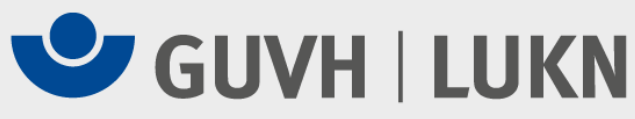

# Kontaktdaten – Elektronische Unfallanzeige

Gemeinde-Unfallversicherungsverband Hannover Landesunfallkasse Niedersachsen Am Mittelfelde 169 30519 Hannover

Telefon:(0511) 8707 - 876E-Mail:eua@guvh.de